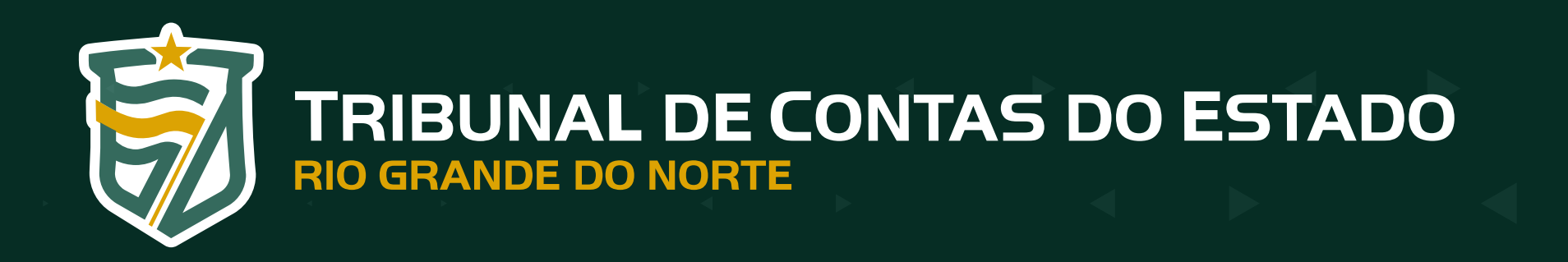

Coordenadoria de Soluções Tecnológicas para o Controle Externo — COEX Central de Atendimento ao Jurisdicionado – CAJ

# TUTORIAL **SIAL FISCAL DEMONSTRATIVOS FISCAIS (DF)** A PARTIR DO EXERCÍCIO DE 2023

O envio do Relatório Resumido da Execução Orçamentária - RREO ao TCE-RN está disciplinado pelo inciso I do art. 6º da Resolução nº 023/2020 — TCE.

Os titulares dos Poderes Executivos Estadual e Municipal deverão publicar os demonstrativos constantes do RREO, de que tratam os artigos 52 e 53 da LRF, de acordo com as normas previstas pela Secretaria do Tesouro Nacional - STN, e enviar ao TCE-RN até 30 (trinta) dias após o encerramento de cada bimestre.

O TCE-RN, no intuito de melhorar a recepção dos demonstrativos fiscais dos seus jurisdicionados, vem, continuamente, migrando o envio desses dados em sua totalidade por meio do Portal do Gestor, de forma a descontinuar totalmente, a partir dos dados do exercício de 2023, a utilização do aplicativo SIAI Fiscal Coleta.

Nesse primeiro momento, notadamente, no que tange ao envio dos demonstrativos do RREO pertinentes ao 1º bimestre de 2023, deve ser utilizado o Portal do Gestor, no módulo de coleta dos Demonstrativos Fiscais, disponível no site do TCE-RN por meio do link de acesso rápido (https://portalgestor.tce.rn.gov.br/).

Nesse sentido, seguem abaixo os demonstrativos do RREO que deverão ser encaminhados até trinta dias após o encerramento do 1º bimestre de 2023, ou seja, 30/03/2023:

| <               |              |                                                                                                    | R                              | ESPONSABILIDA                                                                  | DE                                                                            |
|-----------------|--------------|----------------------------------------------------------------------------------------------------|--------------------------------|--------------------------------------------------------------------------------|-------------------------------------------------------------------------------|
| Anexo<br>TCE-RN | Anexo<br>MDF | Demonstrativo                                                                                         | Poder<br>Executivo<br>Estadual | <b>Poder</b><br><b>Executivo</b><br><b>Municipal</b><br>(>= 50.000 habitantes) | <b>Poder</b><br><b>Executivo</b><br><b>Municipal</b><br>(< 50.000 habitantes) |
| 1               | , <u>1</u>   | Balanço Orçamentário                                                                                  | SIM                            | SIM                                                                            | SIM                                                                           |
| 2               | 2            | Demonstrativo da Execução das Despesas por Função/Subfunção                                           | NÃO                            | NÃO                                                                            | NÃO                                                                           |
| 3               | 3            | Demonstrativo da Receita Corrente Líquida                                                             | SIM                            | SIM                                                                            | NÃO                                                                           |
| 4               | . 4 .        | Demonstrativo das Receitas e Despesas Previdenciárias do Regime Próprio de Previdência dos Servidores | SIM                            | SIM                                                                            | NÃO                                                                           |
| б               | 6            | Demonstrativo dos Resultados Primário e Nominal                                                       | SIM                            | SIM                                                                            | NÃO                                                                           |
| 7               | 7            | Demonstrativo dos Restos a Pagar por Poder e Órgão                                                    | SIM                            | SIM                                                                            | NÃO                                                                           |
| 11              | 8            | Demonstrativo das Receitas e Despesas com Manutenção e Desenvolvimento do Ensino — MDE                | SIM                            | SIM                                                                            | SIM                                                                           |
| 12              | 12           | Demonstrativo das Receitas e Despesas com Ações e Serviços Públicos de Saúde                          | SIM                            | SIM                                                                            | SIM                                                                           |
| 39              | 13           | Demonstrativo das Parcerias Público-Privadas                                                          | SIM                            | SIM                                                                            | NÃO                                                                           |
| 20              | 14 <u>'</u>  | Demonstrativo Simplificado do Relatório Resumido da Execução Orçamentária                             | NÃO                            | NÃO                                                                            | NÃO                                                                           |

O envio de dados deverá ser via web mediante Portal do Gestor, adotando-se os layouts e as tabelas internas disponibilizados no site no TCE-RN, conforme os seguintes passos:

### www.tce.rn.gov.br

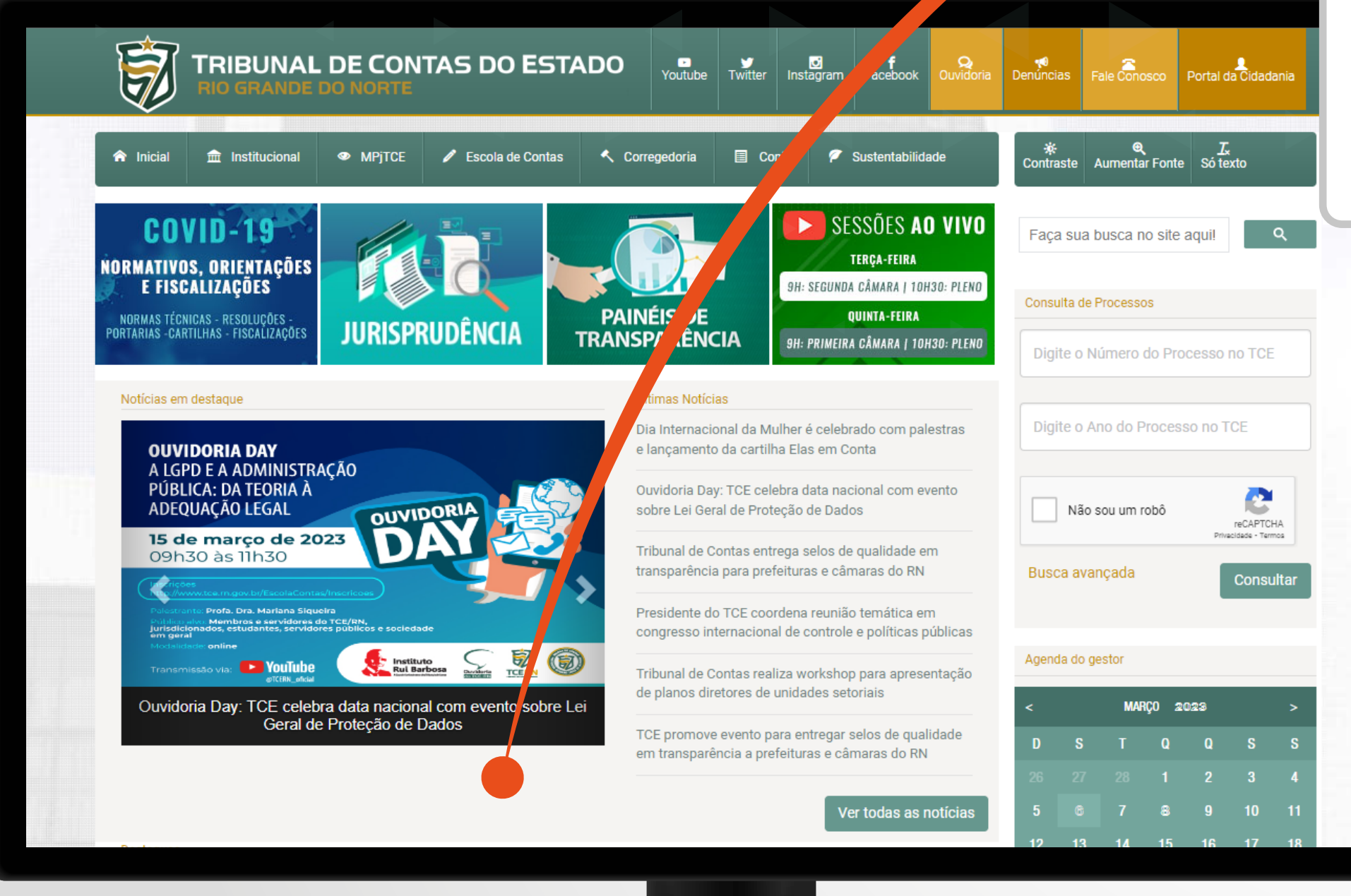

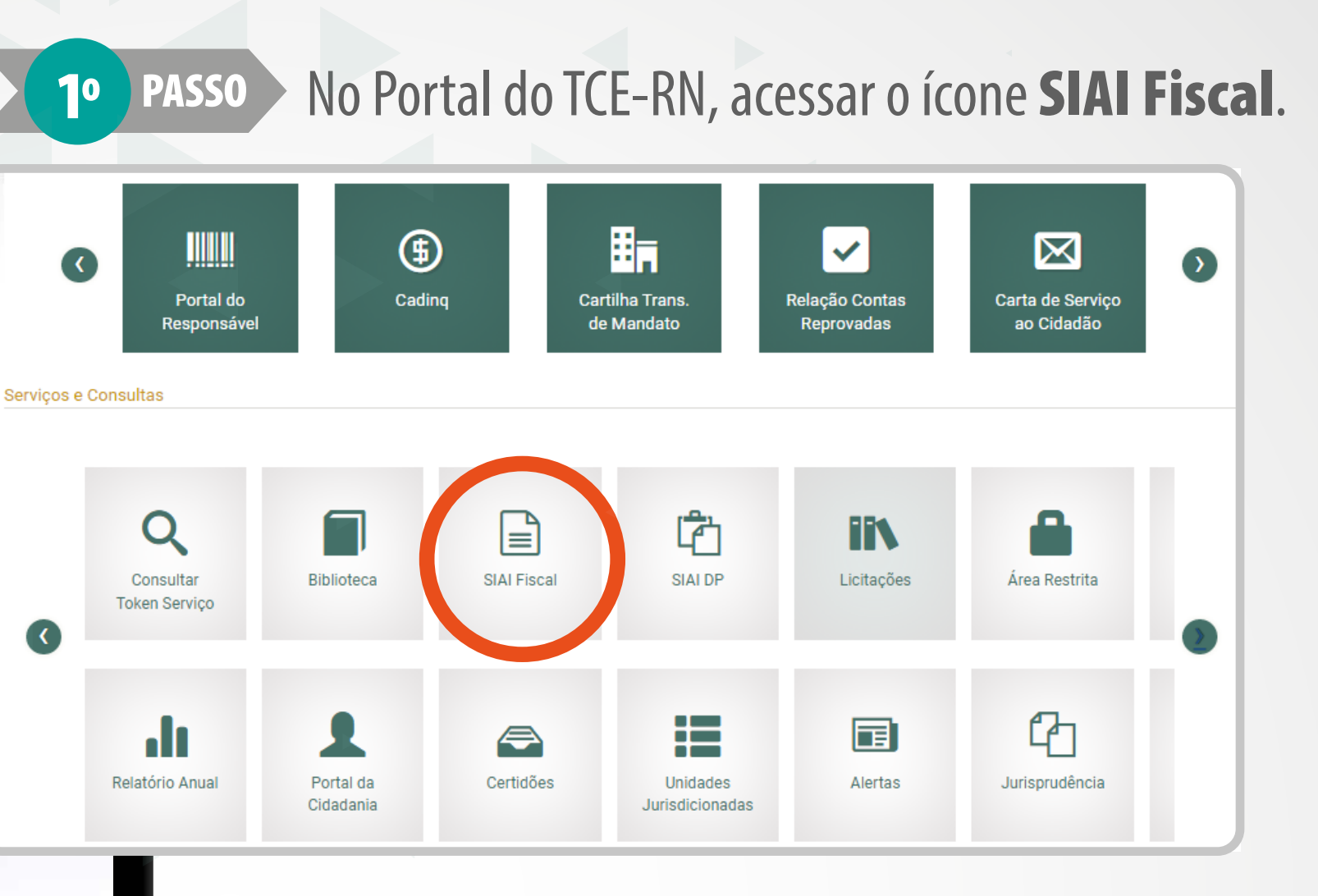

**20** PASSO Na página do SIAI, selecione o botão **Versões** e, depois, o link do **SIAI2023**.

| Início / SiaiFiscal / Legislaç | ão                      |                              |                                  |
|--------------------------------|-------------------------|------------------------------|----------------------------------|
| <b>≮</b> Voltar                | 7-zip (programa para at | nício / SiaiFiscal / Versões |                                  |
| Legislação                     | Mostrar 10 🗸 registi    | < Voltar                     | Mostrar 10   ❤ registros por páo |
| Informativos                   | Arquivo                 | Legislaças                   | Vereñee                          |
| Versões                        | Portaria Interminister  | Informativos                 | versoes                          |
|                                | Portaria MPOG n.º 42    | Versões                      | SIAI2023                         |
|                                |                         |                              | SIAI2021                         |
|                                | Portaria STN n.º 180/   |                              | SIAI2020                         |
|                                |                         |                              | SIAI2010                         |

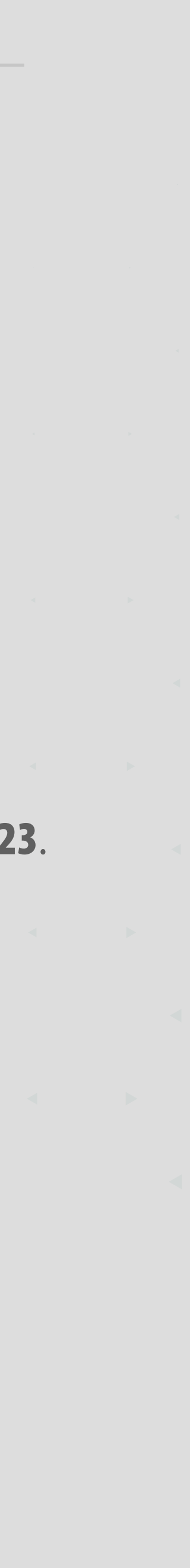

3º PASSO

Baixar os Layouts de Importação — Anexos do SIAI Coleta 2023 versão 1.0 (1), disponibilizada em 22/12/2022, bem como as tabelas de Despesas Orçamentárias (2), Fonte de Recurso (3) e Natureza da Receita Orçamentária (4).

| 02) SIAI 2023 – Manuais e Layouts:                                                                      |                                                    |
|----------------------------------------------------------------------------------------------------|----------------------------------------------------|
| Layouts de Importação - Anexos do SIAI Coleta 2023                                                      | versão 1.1 (em 06/03/2023)                         |
| Layouts de Importação - Anexos do SIAI Coleta 2023                                                      | versão 1.0 (em 22/12/2022)                         |
| Portaria Nº 152/2022 - GP/TCE (02/08/2022)                                                              | PDF                                                |
| MODELO VII - Códigos de Despesas Orçamentárias -<br>nº 152/2022-GP/TCE                                  | Resolução nº 028/2020 -TCE/RN - Portaria           |
| Portaria Nº 151/2022 - GP/TCE (02/08/2022)                                                              | PDF                                                |
| Tabela padrão dos códigos de fontes de recurso - Re<br>1566/2022-GP/TCE (Atualizada em 13/12/2022)      | solução nº 028/2020-TCE/RN - Portaria nº 🎽         |
| Portaria Nº 150/2022 - GP/TCE (02/08/2022)                                                              | POF                                                |
| Tabela Padrão da Classificação por Natureza da Reco<br>028/2020-TCE/RN - Portaria nº 1566/2022-GP/TCE ( | eita Orçamentária 2023 Resolução nº<br>13/12/2022) |
| Layout de Importação - Arquivo XML LDO das Norma                                                        | is Orçamentarias                                   |
| Síntese das Alterações LDO para o Exercício 2023                                                        |                                                    |
| Atualização dos XSDs da LDO de Normas Orçamentá                                                         | irias 🗐                                            |

### 4º PASSO

Após gerar os arquivos em formato ".txt" dos demonstrativos do RREO, tendo como base obrigatoriamente os layouts disponibilizados, os usuários devem acessar o **Portal do Gestor** (https://portalgestor.tce.rn.gov.br/).

| Tribunal de contas do estado   Portal do gestor - 3.1.37             Usuário         Senha         ENTRAR | IMPORTANTE<br>Para acessar a plataforma é exigido o<br>pré-cadastramento dos usuários, como<br>também habilitação no perfil específico<br>FISCAL ENVIO DEMONSTRATIVOS FISCAI |
|----------------------------------------------------------------------------------------------------|----------------------------------------------------------------------------------------------------|
| 5º PASSO<br>Dentro do Portal do Gestor selecione a<br>opção do <b>Módulo SIAI FISCAL – DF (1)</b> e       | SIAI FISCAL - DF                                                                                                    |
| depois <b>Demonstrativos Fiscais (2)</b> .                                                                | Demonstrativos Fiscais                                                                                                    |

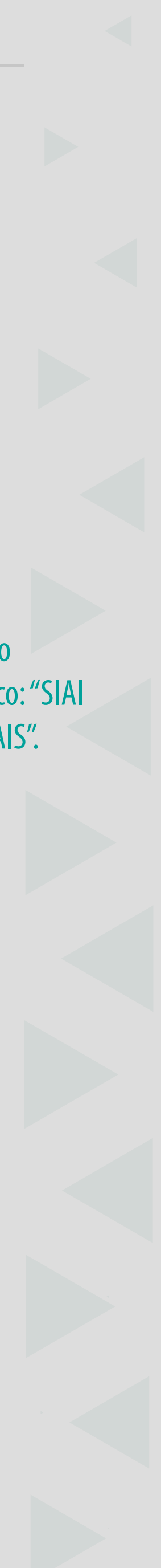

Para iniciar o envio dos demonstrativos o usuário deverá selecionar o botão ENVIAR na caixa do 1º Bimestre de 2023.

| CALENDÁ       | RIO                                              | L _ | LISTA DE | E ANEXOS                  |
|---------------|--------------------------------------------------|-----|----------|---------------------------|
|               |                                                  |     |          | Anexo                     |
|               |                                                  |     |          | 1                         |
| UNIDADE JURIS | DICIONADA                                        |     |          | 2                         |
| Nome: PREFEIT | JRA                                              |     |          | 3                         |
|               |                                                  |     |          | 4                         |
| DADOS DO ENVI | 0                                                |     |          | 6                         |
|               |                                                  |     |          |                           |
| Ano           |                                                  |     |          | 7                         |
| 2023          | -                                                |     |          | 7<br>11                   |
| 2023          | •<br>                                            |     |          | 7<br>11<br>12             |
| 2023          |                                                  |     |          | 7<br>11<br>12<br>20       |
| 2023          | ۔<br>۱º Bimestre                                 |     |          | 7<br>11<br>12<br>20<br>39 |
| 2023          | ہ۔<br>1º Bimestre<br>Prazo se encerra em 30 dias |     |          | 7<br>11<br>12<br>20<br>39 |

os do Demonstrativo da Execução das Despesas por Função/Subfunção (Anexo 2 – TCE-RN) e do Demonstrativo Simplificado do Relatório Resumido da Execução Orçamentária (Anexo 20 – TCE-RN) não precisam ser enviados ao TCE-RN, pois serão considerados enviados ao Tribunal quando as suas informações estiverem alimentadas nos outros demonstrativos.

#### Para o envio dos respectivos arquivos dos demonstrativos do RREO em formato ".txt" o usuário deverá clicar ortar Anexo 🕇 , na coluna denominada Ações.

| Descrição                                                                              | MDF      | Ações |          |
|----------------------------------------------------------------------------------------|----------|-------|----------|
| BALANÇO ORÇAMENTÁRIO (RECEITAS E DESPESAS)                                             | Anexo 1  | :     | <b>1</b> |
| DEMONSTRATIVO DA EXECUÇÃO DAS DESPESAS POR FUNÇÃO/SUBFUNÇÃO                            | Anexo 2  |       |          |
| DEMONSTRATIVO DA RECEITA CORRENTE LÍQUIDA                                              | Anexo 3  | :     | <u>+</u> |
| DEMONSTRATIVO DAS RECEITAS E DESPESAS PREVIDENCIÁRIAS DO REGIME PRÓPRIO DOS SERVIDORES | Anexo 4  | :     | <u>+</u> |
| DEMONSTRATIVO DO RESULTADO PRIMÁRIO E NOMINAL                                          | Anexo 6  | :     | <u>+</u> |
| DEMONSTRATIVO DOS RESTOS A PAGAR POR PODER E ÓRGÃO                                     | Anexo 7  | :     | <u>+</u> |
| DEMONSTRATIVO DAS RECEITAS E DESPESAS COM MANUTENÇÃO E DESENVOLVIMENTO DO ENSINO - MDE | Anexo 8  | :     | <u>+</u> |
| DEMONSTRATIVO DAS RECEITAS E DESPESAS COM AÇÕES E SERVIÇOS PÚBLICOS DE SAÚDE           | Anexo 12 | :     | <u>+</u> |
| DEMONSTRATIVO SIMPLIFICADO DO RELATÓRIO RESUMIDO DA EXECUÇÃO ORÇAMENTÁRIA              | Anexo 14 |       |          |
| DEMONSTRATIVO DAS PARCERIAS PÚBLICO-PRIVADAS                                           | Anexo 13 | :     | <u>+</u> |
|                                                                                        |          |       |          |

PASSO

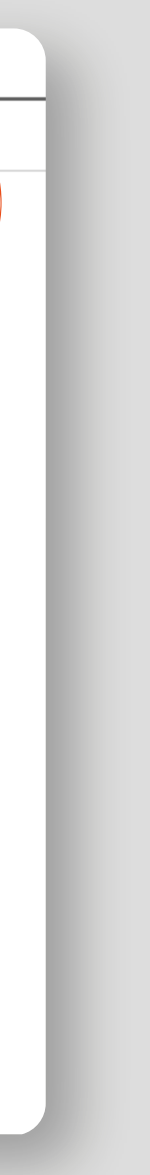

#### **8**º PASSO

Para cada demonstrativo será aberta uma janela de IMPORTAR ANEXO, após selecionar **ANEXAR** será aberta uma janela de seleção de arquivos, navegue até a pasta onde se encontram os documentos e os selecione (ver exemplo). Para finalizar a seleção, clique no botão Abrir e, por fim, no botão IMPORTAR.

IMPORTAR ANEXO

ANEXAR RECEITAS

ANEXAR DESPESAS

Observações

📌 Acesso rápido 📰 Imagens 📑 Tutorial

←

💣 Rede

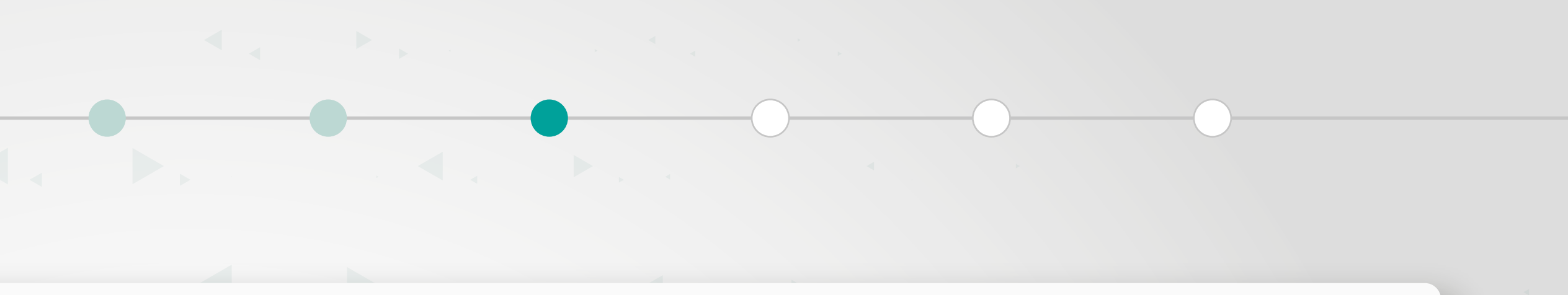

#### Anexo 1 - BALANÇO ORÇAMENTÁRIO (RECEITAS E DESPESAS)

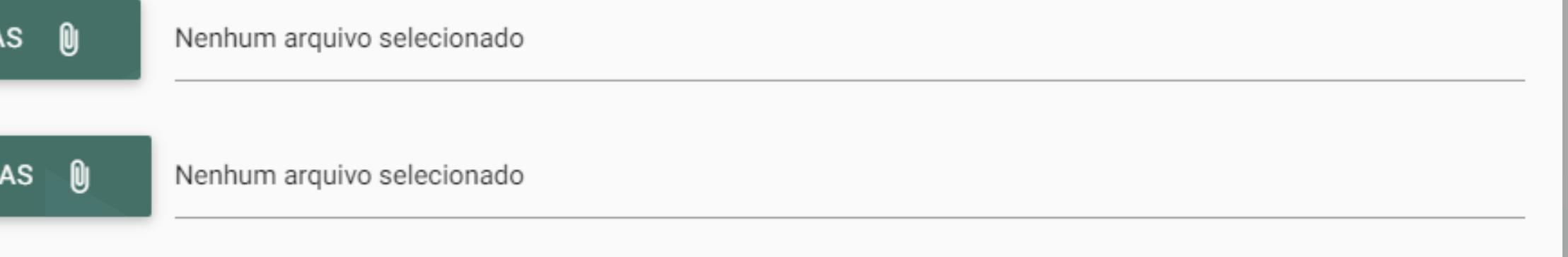

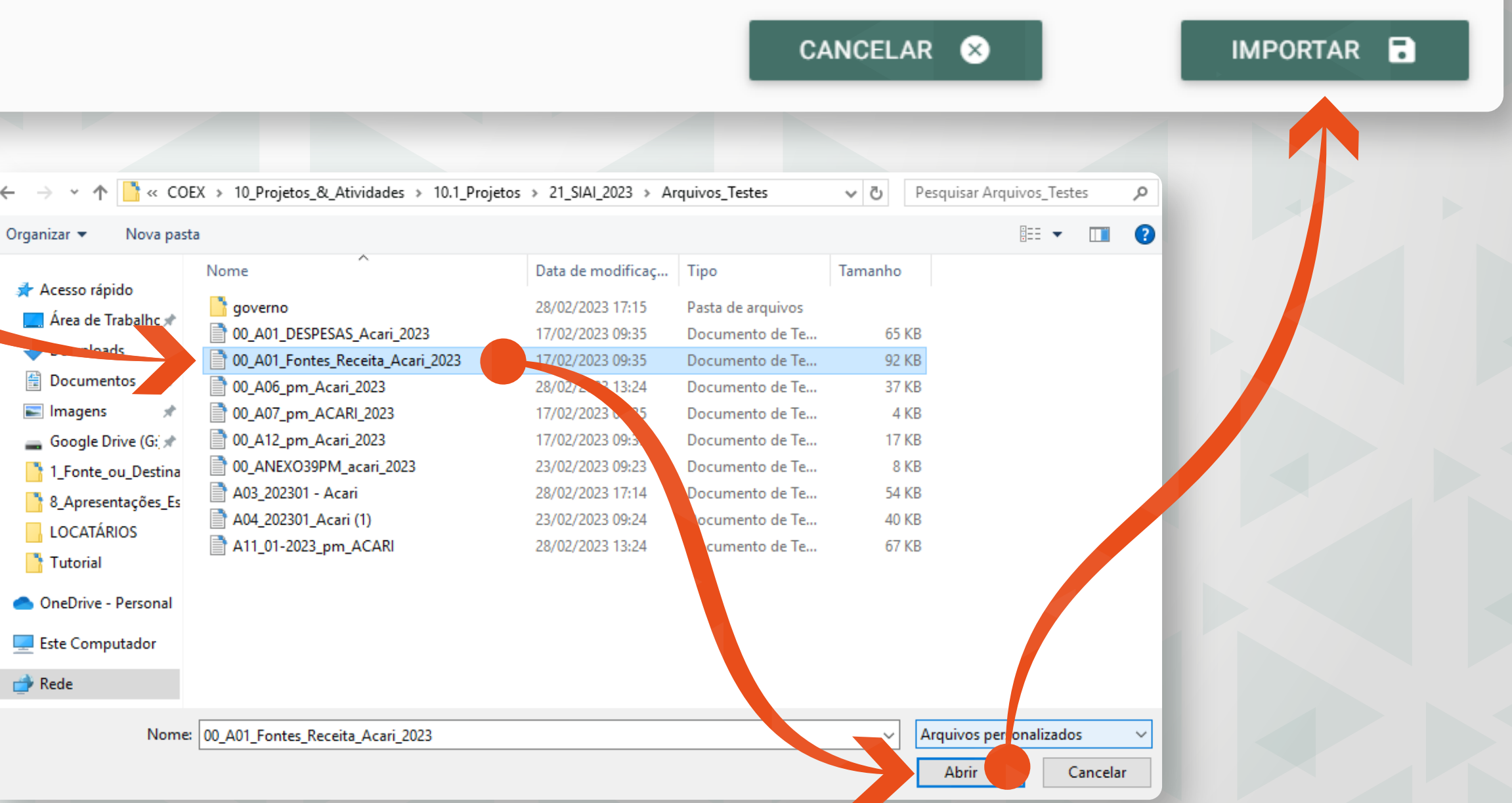

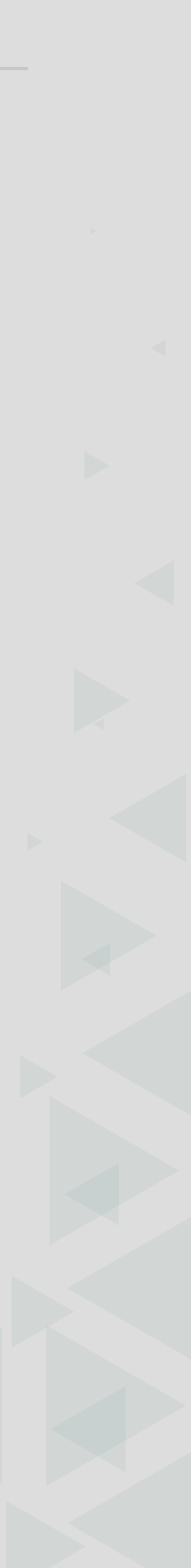

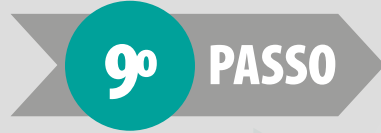

Após as importações dos arquivos, o usuário deverá preencher os campos de GESTOR RESPONSÁVEL e **RESPONSÁVEL PELO CONTROLE INTERNO**, cujo preenchimento deverá ocorrer de forma automática, tendo em vista que esses dados devem obrigatoriamente constar, respectivamente, no "Anexo 42 - Unidades Jurisdicionadas – Estrutura Administrativa e Dirigentes" e no "Anexo 40 - Situação do Controle Interno", e, para finalizar preencher também os campos do **RESPONSÁVEL PELA CONTABILIDADE** 

E-mail

CANCELAR

CERTIFICADO DIGITA

Tipo do Assinad

Gestor

Selecione

Contabilista

OBSERVAÇÕES SOBRE O ENVIO DA REMESSA

Observações

#### PASSO

Para iniciar o procedimento de assinatura, clique em **ASSINAR PDFS (1)**.

Será aberta uma janela denominada **CERTIFICADO DIGITAL** onde deverá ser selecionado o certificado digital do Gestor e, por conseguinte, do Contabilista. Após esse procedimento clicar no botão ASSINAR (2) para cada responsável.

| GESTOR RESPONSÁVEL                       |                    |  |  |   |
|------------------------------------------|--------------------|--|--|---|
| Digite o CPF ou Nome do Gestor Responsá  | vel                |  |  |   |
| RESPONSÁVEL PELO CONTROLE INTERNO        | )                  |  |  | _ |
| Digite o CPF ou Nome do Responsável pelo | o Controle Interno |  |  |   |
| RESPONSÁVEL PELA CONTABILIDADE           |                    |  |  |   |
| CPF                                      | Nome               |  |  |   |

Telefone

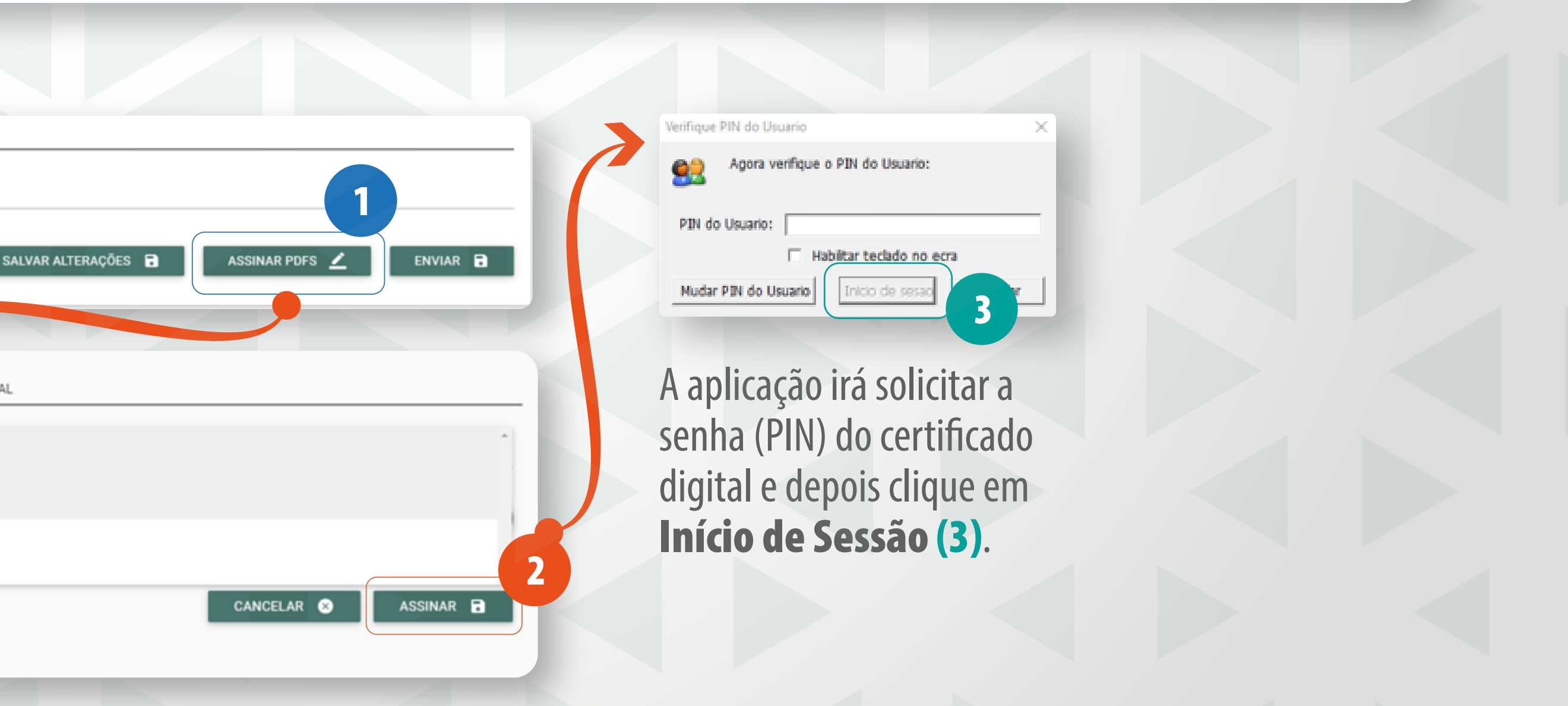

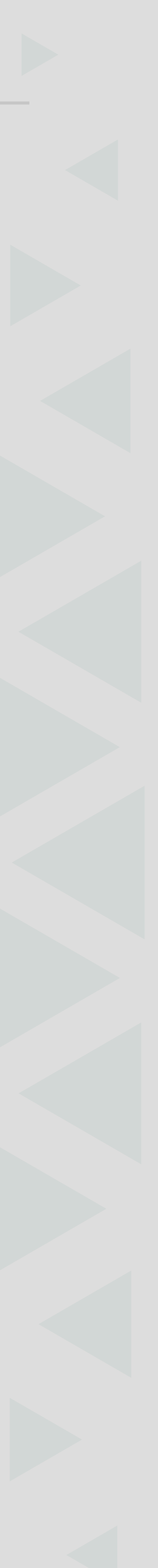

### 11º PASSO

Aguarde até que seja exibida uma mensagem de que a assinatura foi realizada com sucesso (1). Informe o endereço eletrônico do **Portal da Transparência (2)** do ente jurisdicionado e clique em **ENVIAR (3)**.

|                                                    | Nome<br>V* |                   | Os anexos foram assinado | is com su |
|----------------------------------------------------|------------|-------------------|--------------------------|-----------|
|                                                    |            |                   |                          |           |
| i-mail                                             |            | Telefone          |                          |           |
| email@email.com                                    |            | (84) 9999-9999    |                          |           |
|                                                    |            |                   |                          |           |
|                                                    |            |                   |                          |           |
| ORTAL DA TRANSPARÊNCIA                             |            |                   |                          |           |
|                                                    |            |                   |                          |           |
| <ul> <li>Possui Portal da Transparência</li> </ul> |            |                   |                          |           |
| indereço WEB(URL) do Portal da Transparência       |            | 2                 |                          |           |
|                                                    |            |                   |                          |           |
|                                                    |            |                   |                          |           |
|                                                    |            |                   |                          |           |
|                                                    |            |                   |                          |           |
| DBSERVAÇÕES SOBRE O ENVIO DA REM                   | IESSA      |                   |                          |           |
| DBSERVAÇÕES SOBRE O ENVIO DA REM                   | IESSA      |                   |                          |           |
| DBSERVAÇÕES SOBRE O ENVIO DA REM                   | 1ESSA      |                   |                          |           |
| DBSERVAÇÕES SOBRE O ENVIO DA REM<br>Observações    | IESSA      |                   |                          |           |
| DBSERVAÇÕES SOBRE O ENVIO DA REM<br>Observações    | IESSA      |                   |                          |           |
| OBSERVAÇÕES SOBRE O ENVIO DA REM                   | IESSA      | SALVAR ALTERAÇÕES | ASSINAR PDFS ∠           |           |
| OBSERVAÇÕES SOBRE O ENVIO DA REM                   | CANCELAR   | SALVAR ALTERAÇÕES | ASSINAR PDFS 🖍           |           |
| OBSERVAÇÕES SOBRE O ENVIO DA REM                   | IESSA      | SALVAR ALTERAÇÕES | ASSINAR PDFS 🖍           |           |
| DBSERVAÇÕES SOBRE O ENVIO DA REM                   | IESSA      | SALVAR ALTERAÇÕES | ASSINAR PDFS             |           |
| OBSERVAÇÕES SOBRE O ENVIO DA REM                   | CANCELAR   | SALVAR ALTERAÇÕES | ASSINAR PDFS             |           |

IVIAR 🗔

## **O** SUPORTE E CONTATO

Em caso de problemas relacionados ao acesso ao Portal do Gestor, contate a equipe de suporte:

Por telefone: **(84) 3642-7275** Por Whatsapp: **(84) 3642-7289** Por e-mail: **caj@tce.rn.gov.br.** 

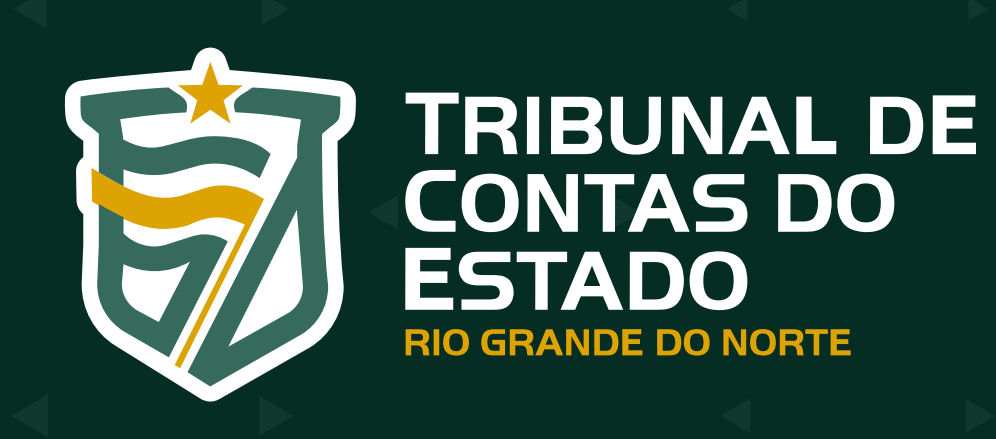

www.tce.rn.gov.br

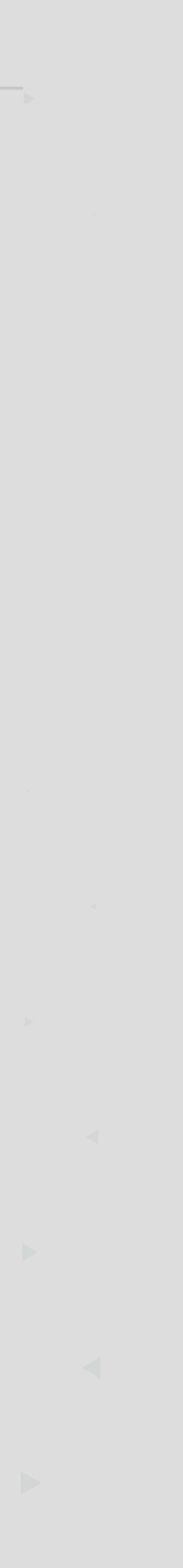